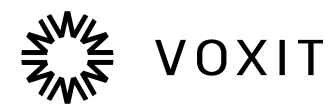

# Användarhandbok Voxit Dictation

# Vad är Dictation?

Dictation är ett molnbaserat textinmatningsprogram som uppfyller alla dina krav och förväntningar. Användare av Dictation kan skriva, redigera texter, använda snabbknappar, infoga färdiga fraser och mycket mer med det här verktyget - utan att behöva använda sig av ett tangentbord. Allting du säger går igenom svenska servrar och sparas inte på något annat ställe än där du väljer att sparar det. Dictation är mer än bara vanlig tal till text, applikationen förstår dina fackuttryck och termer som används i din verksamhet.

# Funktioner

## Diktera

För att diktera i Dictation är allt du behöver en mikrofon. När du startar dikteringsläget genom att trycka på 😔 kommer applikationen översätta det du säger till text.

#### Diktera med Automatiska Skiljetecken

Det finns ett läge som heter "Auto-Skiljetecken". Med det läget läser programmet av ditt tonläge och sammanhang för att själv lista ut var skiljetecken ska finnas.

Diktera utan Automatiska Skiljetecken

För att skriva en text utan automatiska skiljetecken behöver du ange dem själv. Vad du säger: Hej kommatecken hur mår du idag frågetecken Vad som skrivs: Hej, hur mår du idag?

Diktera i Dictation

Fördelen att diktera i Dictation är att du får större möjligheter med redigering och navigering i texten. Nackdelen är att du måste överföra texten från Dictation till programmet du vill skriva i med hjälp av ett kommando.

#### Diktera direkt i andra program

Fördelen att diktera direkt i andra program är att du slipper överföra texten från Dictation, den skrivs in direkt. Nackdelen är att du tappar möjligheterna Dictation har att navigera och redigera texten.

# Överföra texten

När du har skrivit klart din text är det bara att överföra den till valfritt program. Muspekaren måste placerad i det fönstret du vill att texten ska överföras. Efter det är det bara att säga **Överför diktat** för att flytta din text. Skulle du ångra dig eller om texten hamnar på fel ställe kan du ange **Återkalla Diktat** eller **Återställ diktat** för att flytta tillbaka texten till Dictation.

## Markering, navigering & redigering i Dictation

Har du skrivit fel, för mycket eller för lite och vill redigera texten går det att använda några inbyggda kommandon. Notera att följande kommandon inte fungerar i direktskrivning.

#### Markera \*

Säg Markera och säg sedan texten du vill ha markerad. Det kan vara ett eller flera ord, en eller flera meningar. Du kan sedan välja att sudda, ersätta eller klippa ut texten med hjälp av andra kortkommandon. Exempel: Markera "Exempel", och texten "Exempel" kommer att markeras. När du har markerat en text kan du ersätta den genom att säga den nya texten, eller radera texten med våra kommandon.

#### Navigera

För att navigera i texten säger säger du **Gå till början av** eller **Gå till slutet av** följt av det du vill navigera till. Exempel på vad du kan navigera till:

#### Gå till början/slutet av...

- ... fältet hoppar till början/slutet av texten.
- ... stycket hoppar till början/slutet av det aktiva/senaste stycket
- ... meningen hoppar till början/slutet av aktiva/senaste meningen
- ... meningen hoppar till slutet av aktiva/senaste meningen
- ... raden hoppar till början av raden
- ... meningen hoppar till slutet av meningen

#### Radera text

Radera det tar bort det senaste du har sagt. Var det senaste en hel mening så tar den bort en hel mening. Har du markerat text så raderas den. Säger du Backsteg, Baksteg eller Backspace gör den samma sak som tangenten Backsteg, raderar det senaste tecknet eller den markerade texten.

### Markering, navigering & redigering utanför Dictation

Direktskrivning är ett läge som används för att skriva direkt i andra fönster som din mail, word, webbläsare eller annat textinmatningsprogram. Du byter till direkskrivning på inställningar. Följande kommandon gäller endast i direktskrivning.

#### Det du säger

#### Det som händer

#### Gå...

| X ord bakåt/framåt          | Flyttar markören X ord bakåt eller framåt.          |
|-----------------------------|-----------------------------------------------------|
| X rader bakåt/framåt        | Flyttar markören X rader bakåt eller framåt.        |
| X stycken bakåt/framåt      | Flyttar markören X stycken bakåt eller framåt.      |
| till början/slutet av raden | Flyttar markören till början eller slutet av raden. |
| till början av texten       | Flyttar markören till början av texten.             |
| till slutet av texten       | Flyttar markören till slutet av texten.             |
|                             |                                                     |

# ...X ord bakåt/framåt

Markera...

| X rader bakåt/framåt   |
|------------------------|
| X stycken bakåt/framåt |
| resten av raden        |
| hela raden             |
| allt före              |
| allt efter             |
| allt                   |

Ny rad Nytt stycke Nytt sida Ångra Gör om Klipp ut Kopiera Klistra in Radera ord Radera X ord Sudda Backspace Backsteg Avmarkera allt Markerar X ord bakåt eller framåt. Markerar X rader bakåt eller framåt. Markerar X fraser bakåt eller framåt. Markerar allting på raden efter markören. Markerar hela raden. Markerar allt före i texten Markerar allt efter i texten Markerar allt i texten

Gör en ny rad.
Gör ett nytt stycke.
Gör en ny sida.
Tar bort senaste ändringen.
Tar tillbaka det du ångrat.
Klipper ut markerad text.
Kopierar markerad text.
Klistrar in utklippt eller kopierad text.
Suddar senaste ordet.
Suddar senaste tecknet.
Suddar senaste tecknet.
Suddar senaste tecknet.
Suddar senaste tecknet.
Avmarkerar allt, går till höger om markeringen.

## Versaler och Gemener

Efter att du läst in ett eller flera ord kan du säga **Versal** eller **Gemen** för justera den senaste inläsningen. Det gör att det sista du läste in startar med antingen en versal eller gemen som första bokstav beroende på vad du angav.

## Byta språk

Det finns två sätt att byta språk. Det första sättet är att byta språk vid inloggning. Det andra sättet är att i inställningar lägga in en snabbknapp.

Inställningar -> Generell

Första sidan på Inställningar heter Generell. Längst ner på Generell finns det dropdown för snabb byte av språk. Det lägger till en knapp i Dictation där du snabbt kan ändra språket. Notera att om du byter språk till engelska, måste du även ange alla kommandon ovan på engelska. Du hittar en lista över kommandon på sista sidan i användarhandboken. Vi rekommenderar också att alla egna kommandon översätts till engelska.

#### Bokstavera

**Bokstavera** är en funktion som används när Dictation inte stavar ett ord på samma sätt som du vill stava det. Genom att säga ord eller namn som börjar på den bokstav du vill skriva, kan du stava till vad du vill.

Bokstavera 'mat', 'is', 'cirkus', 'Henrik', 'Adam', 'ek', 'lim' Kommer Dictation att skriva: Michael

Du kan också välja att bokstavera i endast versaler eller gemener. Det gör du genom att säga **Bokstavera Versaler** samt **Bokstavera Gemener** följt av de bokstäver du vill skriva ut.

## Nummerföljd

Nummerföljd används för att skriva siffror. Det kan vara ett telefonnummer, datum eller en summa med pengar. Det har även stöd för bindestreck, plus, kolon, punkt och snedstreck. Bokstavera 'två', 'noll', 'två', 'två', 'bindestreck', 'ett', 'två', 'bindestreck', 'två', 'fyra'. Ger resultatet: 2022-12-24

## Tryck & Infoga

Även om man endast behöver ett sätt att skriva ett utropstecken på så går det att göra på flera olika sätt i Dictation. Vi kommer att använda utropstecken som exempel för att ge er en snabb introduktion av vad **Tryck** och **Infoga** gör. **Tryck**, trycker på tangenter på ditt tangentbord. **Infoga** klistrar in de tecken du anger.

| Det du säger        | Det Dictation skriver |
|---------------------|-----------------------|
| utropstecken        | !                     |
| Tryck Shift 1       | !                     |
| Infoga utropstecken | !                     |

## Tryck

Säg **Tryck** följt av den tangenten eller dom tangenterna du vill trycka på så kommer Dictation att trycka på dom angivna knapparna. Tryck går att använda för att skriva enskilda bokstäver men även för snabbkommandon.

| Det som händer                                                                  |
|---------------------------------------------------------------------------------|
| Trycker på angivna knapparna vilket kopierar det du har markerat                |
| Trycker på CTRL C                                                               |
| Trycker på angivna knapparna vilket klipper ut det du har markerat              |
| Trycker CTRL X                                                                  |
| Trycker på angivna knapparna vilket klistrar in det du kopierat eller klippt ut |
| Trycker CTRL V                                                                  |
| Trycker på Caps Lock                                                            |
| Trycker på TAB                                                                  |
| Trycker på det angivna knapparna vilket returnerar <b>a</b> i Dictation         |
| Trycker på det angivna knapparna vilket returnerar <b>A</b> i Dictation         |
|                                                                                 |

I vissa fall kan det vara svårt för Dictation att urskilja bokstäver. Därför kan man säga exempelvis **Tryck Erik** istället för **Tryck E** för samma resultat. Det här går också att kombinera med shift, som **Tryck SHIFT E** för att skriva ut versalen E. Om du vill trycka på piltangenterna heter dom upp, ner, vänster och höger. Sitter du och skriver i ett word dokument går det att använda **Tryck Enter** för att göra en ny rad och **Tryck CTRL Enter** för att göra en ny sida.

## Infoga

När du säger Infoga kommer programmet att infoga/klistra in det tecknet du säger.

| Det du säger   | Det Dictation skriver                                   |
|----------------|---------------------------------------------------------|
| Infoga procent | %                                                       |
| Infoga snabela | @                                                       |
| Infoga sju     | 7                                                       |
| Infoga TAB     | Infogar tabulatortecken                                 |
| Infoga ENTER   | Infogar returtecken                                     |
| Infoga RETUR   | Infogar returtecken                                     |
| Infoga Fras *  | Infogar en egen fras. <b>*Namnet du angivit frasen.</b> |
|                |                                                         |

För en komplett lista över tecken du kan infoga, se sida 9.

#### Infoga Fras

Det är enkelt och tidsbesparande att lägga in egna fraser i Dictation. Det är alltså en eller flera meningar som du lägger in, och kopplar det till ett frasnamn. Exempel:

Steg 1 - Döp din fras

Jag döper min fras till "Voxit Support"

Steg 2 - Skriv i textrutan det du vill att Dictation returnerar när du säger Infoga fras Voxit Support

Steg 3 - Testa! I valfri textruta, säg **Infoga fras Voxit Support**. I mitt fall kommer Dictation att returnera:

Tack för att du använder Dictation!

Har du några frågor eller funderingar? Förslag på förbättringar? Tveka inte att höra av dig. Ni kan nå oss på <u>support@voxit.se</u>.

Vänliga hälsningar

Team Voxit

## Övrigt

#### Kommandolista

För en lista över kommandon på både svenska och engelska, se sida 10.

# Menyer och knappar

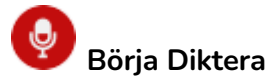

För att börja diktera trycker du på den här ikonen.

För att sluta diktera kan du trycka på den här ikonen igen eller säga **Sluta lyssna**.

Dikteringsläge AV Dikteringsläge PÅ

| Voxit Dictation | - 🗆 X | Voxit Dictation | - 🗆 X      |
|-----------------|-------|-----------------|------------|
| 📀 🗁 🗉           | 600   |                 | <b>(2)</b> |
|                 |       |                 |            |
|                 |       |                 |            |
|                 |       |                 |            |
|                 |       |                 |            |
|                 |       |                 |            |
|                 |       |                 |            |

# 🛈 Öppna text eller ljudfil

Du kan ladda in en text eller ljudfil (wav) i Dictation. Oavsett om du laddar upp en text eller ljudfil så kommer Dictation att returnera innehållet i text.

#### E Punktlista

För att skriva en punktlista.

#### Återkalla diktat

För att flytta tillbaka din text efter du har överfört den. Du kan använda röstkommandot Återkalla Diktat eller Återställ Diktat.

# Inställningar

Här kan du växla mellan auto-skiljetecken, lägga till fraser och kommandon, justera tangentbordsgenvägar, ändra bland andra lägen som e-post formatering, byta lösenord på din användare och mer. Du kan också ändra läge till "Push-To-Talk" vilket innebär att du behöver hålla in en knapp för att applikationen ska lyssna.

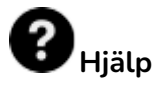

Här hittar du användarhandboken och kontaktuppgifter till supporten.

# Support

Skulle det vara så att programmet aldrig uppfattar ett speciellt ord eller skiljetecken du anger kan du alltid lägga in det som en fras eller ett kommando. Men glöm inte bort att anmäla alla dina problem till <u>support@voxit.se</u>.

Du är också välkommen att höra av dig till oss om du vill ha hjälp med att lägga till fraser och kommandon, om du hittar ett förbättringsområde eller har någonting annat du funderar över. Vi arbetar alltid med att förbättra vår produkt, och din feedback kommer att komma till användning.

Tack för att du har läst igenom användarhandboken och lycka till med dikteringen!

# Tecken - Vad heter dom?

| +  | plus, plustecken, additionstecken      |
|----|----------------------------------------|
| ×  | gångertecken, multiplikationstecken    |
| "  | citationstecken, anföringstecken       |
| #  | fyrkant, nummertecken                  |
| #  | hashtag, brädgård                      |
| %  | procent, procenttecken                 |
| &  | och, och-tecken                        |
| *  | stjärna, asterisk                      |
| ^  | insättningstecken, upphöjttecken       |
| ~  | tilde, approximationstecken            |
| -  | bindestreck                            |
| -  | subtraktionstecken, minus, minustecken |
| -  | tankstreck                             |
| Ι  | understreck                            |
| •  | punkt, punkttecken                     |
| ,  | komma, kommatecken                     |
| :  | kolon                                  |
| ;  | semikolon                              |
| α  | valutatecken, soltecken, sol           |
| \$ | dollar, dollartecken                   |
| £  | pund, pundtecken                       |
| €  | euro, eurotecken                       |
| @  | snabela, at                            |
| §  | paragraf ,paragraftecken               |
| =  | likhetstecken, likamedtecken           |

| ?  | frågetecken                                  |
|----|----------------------------------------------|
| ć  | omvänt frågetecken, inverterat frågetecken   |
| !  | utropstecken                                 |
| i  | omvänt utropstecken, inverterat utropstecken |
| I  | lodstreck                                    |
| /  | slash, snedstreck                            |
| ١  | backslash, omvänt snedstreck                 |
| (  | vänsterparentes, startparentes               |
| )  | högerparantes, slutparantes                  |
| [  | vänster hakparentes                          |
| ]  | höger hakparentes                            |
| {  | vänster klammerparentes                      |
| {  | vänster måsvinge                             |
| }  | höger klammerparentes                        |
| }  | höger måsvinge                               |
| <  | vänster vinkelparentes                       |
| >  | höger vinkelparentes                         |
| ,  | accenttecken                                 |
| `  | omvänt accenttecken                          |
| •  | apostrof                                     |
|    | tab, tabulator                               |
|    | retur, returtecken                           |
|    | enter, entertecken                           |
| Sp | mellanslag, blanksteg, space                 |
|    |                                              |

# Kommando (SV)

Markera \* Gå till början av fältet Gå till slutet av fältet Gå till början av stycket Gå till slutet av stycket Gå till början av raden Gå till slutet av raden Gå till början av meningen Gå till slutet av meningen Radera det Backsteg/Baksteg/Backa Överför diktat Återställ diktat Tryck \* Infoga \* Bokstavera \*

Nummerföljd \*

# Commando (EN)

Mark \* Go to start/beginning of field Go to end of field Go to start/beginning of paragraph Go to end of paragraph Go to the beginning/start of line Go to the end of line Go to start/beginning of sentence Go to end of sentence Delete that Backspace Transfer dictate **Restore dictate** Press \* Insert \* Spell \* Number sequence \*